# Le⊤h e Proje∱ts

## Manual / Guía de nLite - Crea tu CD de Windows personalizado

# Introducción

**Importante**: nLite es completamente gratis. Nunca debes pagar por ningunos de los servicios de nLite. Si tienes algún problema con el programa, por favor <u>pide ayuda</u>. He agregado <u>esta sección</u> de nLite en el Foro de LeThe Online para compartir trucos y ayudar con cualquier pregunta o problema.

nLite te permite personalizar la instalación de Windows 2000, XP o 2003. La palabra personalizar puede significar mucho. Con nLite puedes:

- Reducir el tamaño de tu instalación de Windows notablemente. En algunos cosas, he logrado reducir la instalación a menos de 250 MB.

- Integrar actualizaciones de Windows (Windows Updates), integrar Service Packs y otros programas como Windows Media Player.

- Integrar controladores de cualquier dispositivo. Muchos usan esta función para integrar los controladores de las controladoras SATA en tarjetas madres, de esta manera, el disco esta presente durante la instalación y no se necesitas cargar controladores de un disco floppy.

- Modificar tu instalación de Windows con trucos para personalizar la apariencia de Windows después de instalarlos. Estos trucos también te pueden reducir el tiempo que dura Windows para instalarse.

- Crear una imagen ISO con la nueva versión de tu instalación.

- Modificar tu instalación de Windows para crearla desatendida. De esta manera, toda la información cual digitas durante la instalación ya esta integrada, y la instalación de Windows completa no requiere de tu presencia, y no se detiene para pedirte ningún tipo de dato.

## Que necesitas

Para instalar y usar nLite, y después crear tu CD con la instalación de Windows, vas a necesitar lo siguiente.

- nLite - <u>Descargalo aqui</u>

- CD o archivos de instalación de Windows 2000, XP o 2003. Estos pueden ser de 32-bit o 64-bit.

- .NET Framework 2.0. Este paquete instala el entorno en tiempo de ejecución y los archivos asociados de .NET Framework necesarios para ejecutar aplicaciones desarrolladas para .NET Framework v2.0. Descargar: <u>English</u> o <u>Español</u>.

- Quemadora de CD o DVD con Nero o cualquier otro programa de quemar discos.

- CD o DVD en blanco (virgen) para quemar tu copia modificada de tu instalación de Windows.

## <u>Como usar nLite</u>

## Carpeta con archivos de instalación de Windows

Antes de empezar, busca tu CD o archivos de instalación de Windows y copialos todos a una carpeta. En este ejemplo, he creado la carpeta XP LeThe en mi disco E:\, entonces copio todos los archivos del CD de instalación a E:\XP LeThe.

| 💙 XP LeThe                                                      |              |                     |                    |
|-----------------------------------------------------------------|--------------|---------------------|--------------------|
| <u>File E</u> dit <u>V</u> iew F <u>a</u> vorites <u>T</u> ools | <u>H</u> elp |                     |                    |
| G _ 🕘 _ 🎓 🗌                                                     | 6            | 🖻 🍺 🗙               | ♥                  |
| Back Forward Up                                                 | Folders M    | ove To Copy To Dele | te Undo Views      |
| Address E:\XP LeThe                                             |              |                     |                    |
| Name 🔺                                                          | Size         | Туре                | Date Modified      |
| SOEM\$                                                          |              | File Folder         | 2/15/2008 11:51 PM |
| <b>II386</b>                                                    |              | File Folder         | 2/25/2008 3:31 PM  |
| Programs 🗧                                                      |              | File Folder         | 2/25/2008 2:56 PM  |
| MALUEADD                                                        |              | File Folder         | 2/25/2008 2:54 PM  |
| DEPLOY.CAB                                                      | 1,520 KB     | WinRAR archive      | 8/23/2001 3:00 AM  |
| README.HTM                                                      | 34 KB        | Firefox Document    | 7/17/2004 6:54 PM  |
| SETUP.EXE                                                       | 1,284 KB     | Application         | 8/3/2004 8:56 PM   |
| ፪ setupxp.htm                                                   | 84 KB        | Firefox Document    | 7/17/2004 7:32 AM  |
| WIN51                                                           | 1 KB         | File                | 8/23/2001 3:00 AM  |
| WIN51IP                                                         | 1 KB         | File                | 8/23/2001 3:00 AM  |
| WIN51IP.SP2                                                     | 1 KB         | SP2 File            | 8/3/2004 10:07 PM  |

## Elige tu idioma

Después de instalar nLite puedes ejecutarlo desde el menú de inicio. En la pantalla principal, elige tu idioma, en este ejemplo elegimos Spanish o Español. Después de elegir tu idioma espera unos segundos mientras la interfaz cambia a ese idioma. El botón Next cambiara a Siguiente. Haz clic en el para continuar.

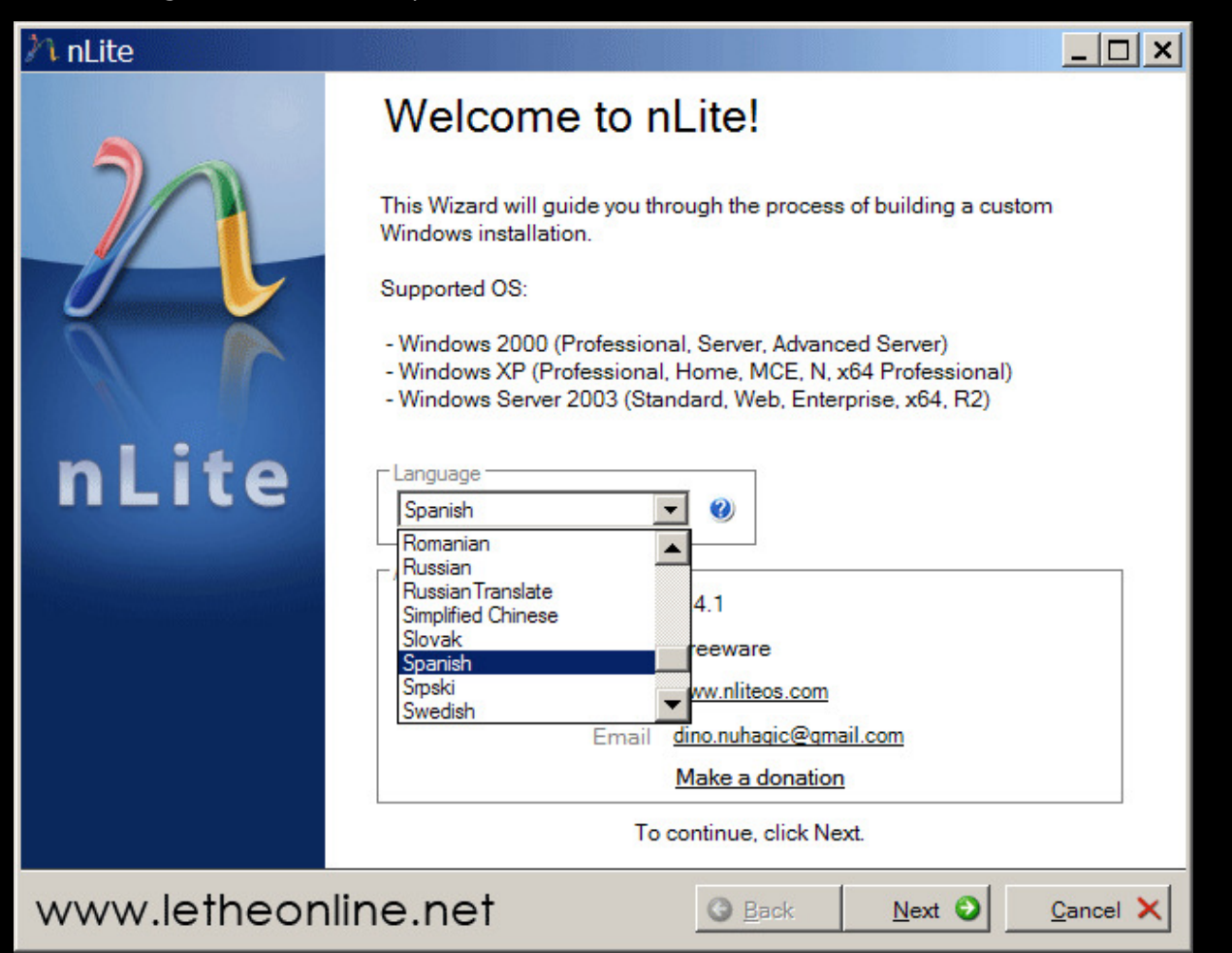

## Localiza la carpeta con archivos de instalación

En la siguiente ventana, tienes que localizar la carpeta con los archivos de instalacion de Windows. En este ejemplo, usamos E:\XP LeThe. Hacemos clic en el botón buscar para encontrar nuestra carpeta.

| nLite                                                                                                    |                 |                  |                    |
|----------------------------------------------------------------------------------------------------|-----------------|------------------|--------------------|
| Localizando la instalación de Windows<br>Localiza los archivos de instalación de Windows para p                                 | ersonalización. |                  | 22                 |
| Localizando la instalación de Windows<br>Nombre del Producto:<br>Idioma:<br>Service Pack:<br>Versión:<br>Directorio:<br>Tamaño: |                 | 💌 🖓 Busc         | ar                 |
| www.letheonline.net                                                                                                    |                 |                  |                    |
| www.letheonline.net                                                                                                    | O <u>A</u> tras | <u>S</u> iguient | <u>C</u> ancelar X |
| WWW.letheonline.net                                                                                                    | <u>Atras</u>    | <u>S</u> iguient | <u>C</u> ancelar X |
| WWW.letheonline.net<br>Bandeja<br>Elige la carpeta y haz clic en OK.<br>Browse For Folder                                       | <u> A</u> tras  | <u>S</u> iguient | <u>C</u> ancelar × |
| WWW.letheonline.net                                                                                                    | <u>Atras</u>    | <u>S</u> iguient | <u>C</u> ancelar × |

nLite ahora detecta los archivos de instalación.

| nLite                    |                                                                                                    | _ 🗆 🗙                                     |
|--------------------------|----------------------------------------------------------------------------------------------------|-------------------------------------------|
| <b>Localizan</b><br>Loca | do la instalación de Windows<br>Iiza los archivos de instalación de Windows para personalizació                                                                                                    | ón.                                       |
|                          | E:VP LeThe                                                                                                    | 💌 🌏 Buscar                                |
|                          | <ul> <li>Nombre del Producto: Windows XP Professional</li> <li>Idioma: English (United States)</li> <li>Service Pack: 2</li> <li>Versión: 5.1.2600.2180</li> <li>Directorio: E:\XP Le The</li> <li>Tamaño: 4,187.59MB</li> </ul> |                                           |
| www                      | v.letheonline.net                                                                                                    |                                           |
|                          | Para continuar, haz clic en Siguier                                                                                                    | ente.                                     |
| 🕹 Ban                    | deja 🧿 <u>A</u> tra                                                                                                    | tras <u>S</u> iguiente <u>C</u> ancelar X |

# Ajustes Preestablecidos

Haz clic en Siguiente. La ventana de ajustes preestablecidos te deja cargar cambios cuales habías hecho anteriormente. Si esta ventana esta en blanco, no existen ajustes. Después de modificar esta instalación, si vuelves a ejecutar nLite y cargarla, vas a tener la opción de cargar ajustes preestablecidos.

| 'n nLite                                                                                |                |         | <u> </u> |
|-----------------------------------------------------------------------------------------|----------------|---------|----------|
| Ajustes Preestablecidos<br>Importar otro o cargar configuraciones previas. Clic derecho | para más opcio | ones.   | 22       |
| Ajustes Preestablecidos disponibles                                                     |                | Fecha   |          |
| Cargar 'Última Sesión' al inicio                                                        |                | nportar | Cargar   |

#### **Seleccion de Tareas**

Después de hacer clic en Siguiente, llegamos a la pantalla donde podemos seleccionar tareas. Mueve el puntero sobre los botones para leer la descripción de la tarea. Al leer el titulo de los botones tenemos una idea de la tarea.

| ∕∕\ nLite                               |             |                                              |       |
|-----------------------------------------|-------------|----------------------------------------------|-------|
| Selección de<br>Seleccion<br>solo los q | l           |                                              |       |
|                                         |             | Service Pack                                 |       |
|                                         | Integrar    | Act. Críticas y Conjuntos de Actualizaciones |       |
|                                         |             | Integrar Controladores                       |       |
|                                         | Eliminar    | Eliminar Componentes                         |       |
|                                         |             | Instalación Desatendida                      |       |
|                                         | Instalación | Opciones                                     |       |
|                                         |             | Ajustes                                      |       |
|                                         | Crear       | Orear un ISO Autoarrancable                  |       |
|                                         |             | Nada                                         |       |
| 🚣 Bandeja                               | www.le      | etheonline.net <u>Gatras</u> <u>Siguient</u> | lar 🗙 |

Puncha los botones de las tareas cuales deseas. Si punchas el botón de Instalación Desatendida y se detecta un archivo con preferencias de una instalación desatendida, veras el siguiente mensaje:

| iAtenció | n!                                                                 | ×                                                                                                    |
|----------|--------------------------------------------------------------------|----------------------------------------------------------------------------------------------------|
| 1        | Se han detectado preferencias<br>Deshabilita la Instalación Desate | para una instalación desatendida, estas serán sobrescritas.<br>endida si quieres mantener tus preferencias. |
| www.le   | theonline.net                                                      | ОК                                                                                                    |

# Integrar Service Packs (SP1, SP2, SP4 para Windows 2000, etc.)

Después de hacer clic en Siguiente la primera ventana nos permite integrar algún Service Pack, asi como Windows XP Service Pack 1 o Service Pack 2 (SP2). Como ya tengo SP2, no necesito integrar un Service Pack. Si necesitas integrar uno, haz clic en el botón seleccionar y busca el Service Pack cual deseas integrar. Si no lo has descargado, haz clic en los enlaces abajo para ir a la página de Microsoft.

| ħ nLite                                                                                                    |                                              |          |
|----------------------------------------------------------------------------------------------------|----------------------------------------------|----------|
| <b>Service Pack</b><br>Integra un Service Pack a la instalación. El más reciente es re<br>ejemplo, SP2 en vez de SP1. | comendado, por                               | n        |
| Windows XP Professional Sp2 (5.1.2600.2180)                                                                           |                                              |          |
| Seleccionar el Service Pack para integración.                                                                         | Seleccionar                                  |          |
|                                                                                                    |                                              |          |
|                                                                                                    |                                              |          |
| Sitio oficial de service packs en linea<br>Windows 2000                                                               |                                              |          |
| Windows XP                                                                                                    |                                              |          |
| Windows 2003                                                                                                    |                                              |          |
| 🕹 Bandeja www.letheonline.net                                                                                         | G <u>A</u> tras <u>S</u> iguient <u>C</u> ar | ncelar 🗙 |
| Integrar Actualizaciones Criticas (KB919007, KB922770                                                                 | ), etc.)                                     |          |

Ahora podemos integrar actualizaciones criticas. En este ejemplo, tengo varias en la carpeta E:\LeThe Online. Hago clic en el botón insertar y elijo las actualizaciones cuales quiero integrar.

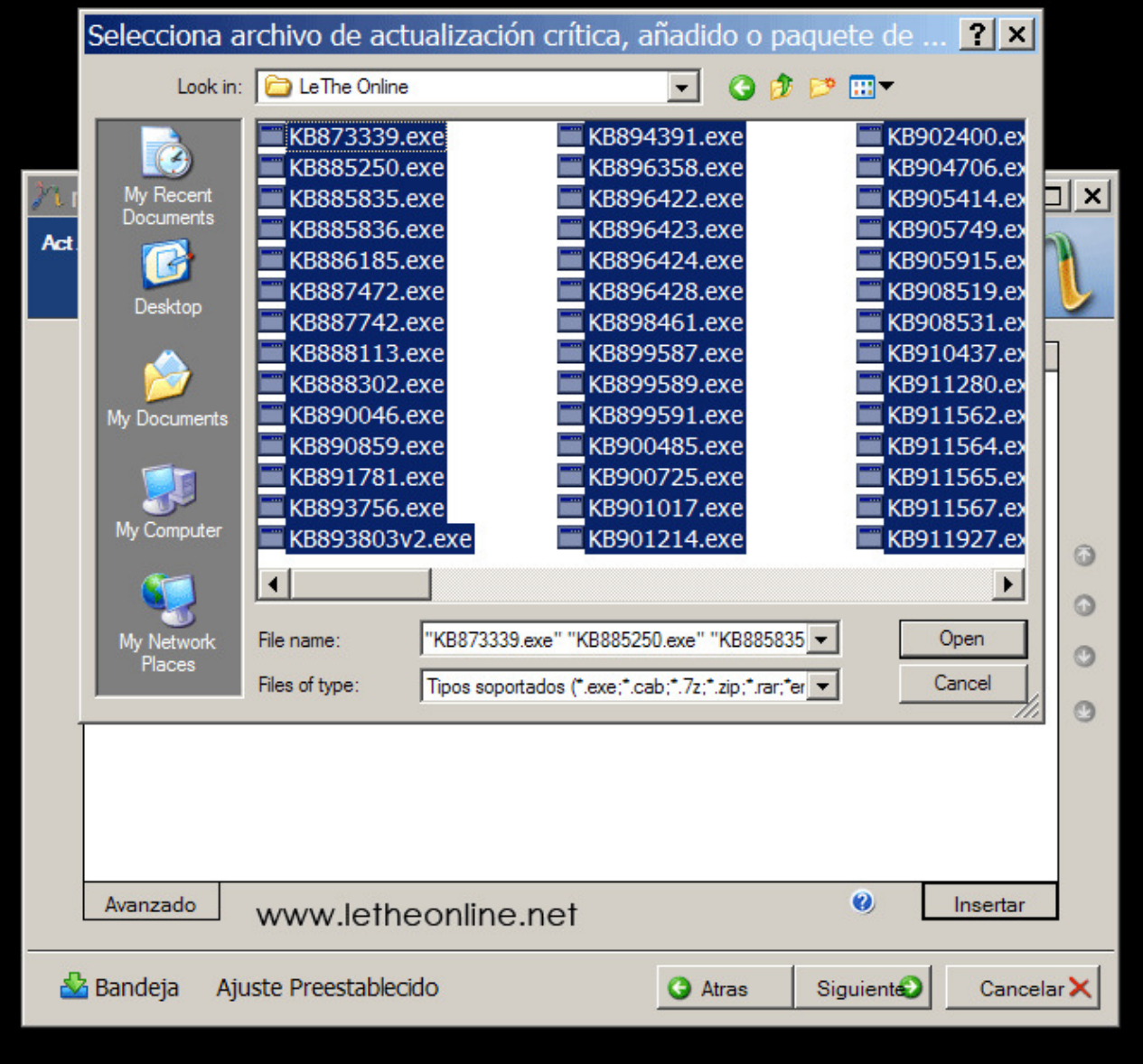

Al hacer clic en el botón Open en la ventana donde elijo las actualizaciones, nLite creara una lista de las actualizaciones con su información.

| Nombre       | Descripción   | Idioma     | Fecha de C | Tamaño     | Más Inform 🔺 |
|--------------|---------------|------------|------------|------------|--------------|
| KB873339     | Update Pa     | English    | 2004/11/17 | 584KB      | http://sup   |
| KB885250     | Security U    | English    | 2005/01/18 | 750KB      | http://sup   |
| KB885835     | Security U    | English    | 2004/10/27 | 2.96MB     | http://sup   |
| KB885836     | Security U    | English    | 2004/10/28 | 504KB      | http://sup   |
| KB886185     | Security U    | English    | 2004/10/21 | 375KB      | http://sup   |
| KB887472     | Security U    | English    | 2004/10/14 | 1.03MB     | http://sup   |
| KB887742     | Update Pa     | English    | 2004/11/03 | 436KB      | http://sup   |
| KB888113     | Update Pa     | English    | 2004/11/16 | 352KB      | http://sup   |
| KB888302     | Security U    | English    | 2004/12/07 | 378KB      | http://sup   |
| KB890046     | Security U    | English    | 2005/05/17 | 498KB      | http://sup   |
| KB890859     | Security U    | English    | 2005/03/19 | 5.82MB     | http://sup   |
| KB891/81     | Security U    | English    | 2005/01/10 | 38/KB      | http://sup   |
| KB893/56     | Security U    | English    | 2005/07/08 | 659KB      | http://sup   |
| KB893803V2   | Update Pa     | Language N | 2004/12/06 | 2.4/MB     | http://go    |
| KB894391     | Update Pa     | English    | 2005/05/06 | 1.98MB     | http://sup   |
| KB895308     | Security U    | English    | 2005/05/26 | 990KB      | nttp://sup   |
| KB896422     | Security U    | English    | 2005/05/10 | 68/KB      | nttp://sup   |
| KD000423     | Security U    | English    | 2005/06/30 | 2.47MD     | http://sup   |
| KD0000424    | Security U    | English    | 2005/10/05 | 2.4/MD     | http://sup   |
| KD000420     | Update Pa     | English    | 2005/05/10 | ACCKD      | http://sup   |
| KB030401     | Opuale Fa     | English    | 2003/03/17 | 40000      | nup.//sup    |
| Avanzado M/M | ww.letheonlin | e net      |            | <b>(</b> ) | Insertar     |

# **Integrar Controladores**

Haz clic en siguiente para llegar a la sección donde puedes integrar controladores. En este ejemplo, voy a integrar los controladores SATA de mi tarjeta madre. Primero, hago clic en insertar para buscar el archivo .inf principal del controlador. Como es solo uno, elijo Controlador Unico.

| 'nη   | inLite                                                 |             |      |            |      |                                 |                                                                                                    |   |
|-------|--------------------------------------------------------|-------------|------|------------|------|---------------------------------|----------------------------------------------------------------------------------------------------|---|
| Integ | <b>rar Controladores</b><br>Integra Controladores a la | a instalaci | ón.  |            |      |                                 | 22                                                                                                    |   |
| [     | Proveedor                                              | Modo        | Tipo | Versión    |      | Fecha Directo                   | rio                                                                                                    |   |
|       |                                                        |             |      |            |      |                                 |                                                                                                    |   |
|       |                                                        |             |      |            |      |                                 |                                                                                                    |   |
|       |                                                        |             |      |            |      |                                 |                                                                                                    |   |
|       |                                                        |             |      |            |      |                                 |                                                                                                    |   |
|       |                                                        |             |      |            |      |                                 |                                                                                                    |   |
|       |                                                        |             |      |            |      |                                 |                                                                                                    |   |
|       |                                                        |             |      |            |      |                                 |                                                                                                    |   |
|       |                                                        |             |      |            |      |                                 |                                                                                                    |   |
|       |                                                        |             |      |            |      |                                 |                                                                                                    |   |
|       |                                                        |             |      |            |      |                                 |                                                                                                    |   |
|       | www.letheonl                                           | ine.ne      | et   |            |      |                                 |                                                                                                    |   |
|       |                                                        |             |      |            |      |                                 |                                                                                                    |   |
| I     | Eliminar Después de Insta                              | lar         |      | 0          | Co   | ontrolador único                | D                                                                                                    |   |
|       |                                                        |             |      |            | Ca   | arpeta de múltip                | oles controladore                                                                                                    | S |
| ₽     | Bandeja Ajuste Pre                                     | estableci   | do   | <b>3</b> A | tras | Siguient                        | Cancelar 🗙                                                                                                    |   |
|       |                                                        |             |      |            |      | 10.000 million (10.000 million) | 100 - Colore - Colore |   |

Después de encontrar el archivo .inf y seleccionarlo, haz clic en Open.

| Elige cualqui                     | ier archivo 1      | NF desde el paq      | uete de con | troladores | par <b>? ×</b> |
|-----------------------------------|--------------------|----------------------|-------------|------------|----------------|
| Look in:                          | C SATA             |                      | - (         | ) 🔊 🖻 🖽    |                |
| My Recent<br>Documents<br>Desktop | SI3114.in          |                      |             |            |                |
| My Computer                       | ~~~~               | letheonline.n        | et          |            |                |
| My Network                        | File <u>n</u> ame: | SI3114.inf           |             | •          | Open           |
| Places                            | Files of type:     | Archivos inf (*.inf) |             | •          | Cancel         |

nLite te presenta la información del controlador. Como en este ejemplo vamos a instalar XP, elijo solo el controlador de XP y como es un controlador de SATA, lo dejo en Modo Texto y hago clic en Aceptar.

| 🖳 Opciones de Integración de Controladores 📃 🗖 🗙                                                                                                    |
|----------------------------------------------------------------------------------------------------|
| Controlador Modo-Texto de Dispositivo de Almacenamiento<br>Selecciona el tipo exacto de hardware y el Sistema Operativo<br>listado explícitamente.                                    |
| Driver folder                                                                                                    |
| E:\Utilities\Drivers\DFI Lanparty\SATA                                                                                                    |
| Modo                                                                                                    |
| O Controlador regular PNP                                                                                                    |
| Controlador Modo Texto                                                                                                    |
| Opciones de integración Modo Texto<br>Silicon Image Sil 3114 SATALink Controller for Windows NT 4.0 and 2000<br>Silicon Image Sil 3114 SATALink Controller for Windows XP/Server 2003 |
| Hold CTRL to select multiple items. Be careful if your controller even needs more than<br>one. Don't select different OS versions.                                                    |
| www.letheonline.net Aceptar Cancel                                                                                                    |

Podemos repetir estos pasos varias veces para integrar controladores de otros dispositivos como sonido, video, tarjetas de red etc. Al terminar, nLite nos presenta la lista de controladores cuales serán integrados.

| 'nπ     | Lite                                                           |                                             |                                               |                                                                   |                                                                    | _ 🗆 ×                                                                   |
|---------|----------------------------------------------------------------|---------------------------------------------|-----------------------------------------------|-------------------------------------------------------------------|--------------------------------------------------------------------|-------------------------------------------------------------------------|
| Integ   | g <b>rar Controladores</b><br>Integra Controladores a la       | i instalación.                              |                                               |                                                                   |                                                                    | n                                                                       |
| 1       | Proveedor                                                      | Modo                                        | Tipo                                          | Versión                                                           | Fecha                                                              | Directorio                                                              |
|         | ATK<br>LG Electronics Inc.<br>Silicon Image<br>Intel<br>NVIDIA | PNP<br>PNP<br>TXT - Si3114_XP<br>PNP<br>PNP | System<br>USB<br>SCSIAdapter<br>net<br>System | 1043.2.15.37<br>4.6.0.0<br>1.3.10.0<br>10.5.1.75<br>5.1.2600.0450 | 08/13/2004<br>05/26/2005<br>06/21/2006<br>11/15/2006<br>05/13/2005 | E:\Utilitie<br>E:\Utilitie<br>E:\Utilitie<br>E:\Utilitie<br>E:\Utilitie |
|         | www.letheonlir                                                 | ne.net                                      |                                               |                                                                   |                                                                    |                                                                         |
|         | Eliminar Después de Instal                                     | ar                                          |                                               | Ø Inser                                                           | tar El                                                             | liminar                                                                 |
| <u></u> | Bandeja Ajuste Pre                                             | establecido                                 |                                               | G Atras                                                           | <u>S</u> iguient                                                   | <u>C</u> ancelar 🗙                                                      |

Después de hacer clic en siguiente llegamos al a ventan cual nos permite eliminar componentes. Seleccionamos las funcionalidades que NO queremos eliminar. Haz clic en Aceptar para continuar.

| Compatibilidad X                                                                                                    |
|----------------------------------------------------------------------------------------------------|
| Selecciona que funcionalidades necesitas para que el asistente<br>automáticamente te prevenga de la eliminación accidental de alguna de<br>ellas puesto que dependen de más de un componente. |
| Cámaras y Camcorders www.letheonline.net                                                                                                    |
| Funcionalidad 'DHCP' ('Ethemet' y 'Wi-Fi')                                                                                                    |
| Fast User Switching                                                                                                    |
| Internet Explorer                                                                                                    |
| Servicios de Información de Internet ('IIS')                                                                                                    |
| Media Center                                                                                                    |
| Copia de Seguridad   Instantáneas de Volumen                                                                                                    |
| Funcionalidad 'Prefetch'                                                                                                    |
| Impresoras (Locales, Red y PDF)                                                                                                    |
| Escritorio Remoto                                                                                                    |
| Tablet PC                                                                                                    |
| Activación de Windows y 'Sysprep'                                                                                                    |
| 🗖 Servicios del Núcleo de Windows Server                                                                                                    |
| ☐ Sitio Web de Windows Update                                                                                                    |
| No preguntar en cada sesión <u>Aceptar</u> <u>Cancelar</u>                                                                                                    |

Elimina todos los componentes cuales no vas a usar. Los componentes cuales no se recomienda eliminar están resaltados en rojo.

#### Nota:

No elimines ningún componente si no sabes lo que es. Después de eliminar componentes es muy difícil volver a instalárselos a Windows y algunos dispositivos o programas no te pueden funcionar si eliminas algunos componentes. Moviendo el puntero sobre cada componente te puede dar una mejor descripción, de que depende el componente, y que otros componentes dependen de este.

| ን nLite                                                                                                    |                                                                                                    |
|----------------------------------------------------------------------------------------------------|----------------------------------------------------------------------------------------------------|
| Eliminar Componentes<br>Selecciona los componentes cuales quieres eliminar de la                                                                                                    | instalación.                                                                                                    |
| Aplicaciones   Controladores   Idiomas   Idiomas </th <th>Blaster/Nachi removal tool<br/>34KB<br/>It's a command line tool 'blastcln' which<br/>was used to clean the Blaster worm, now<br/>this tool has been replaced by the<br/>Microsoft Windows Malicious Software<br/>Removal Tool so you can remove this one.</th> | Blaster/Nachi removal tool<br>34KB<br>It's a command line tool 'blastcln' which<br>was used to clean the Blaster worm, now<br>this tool has been replaced by the<br>Microsoft Windows Malicious Software<br>Removal Tool so you can remove this one. |
| Auditing Resource Dlls     Ayudante de MS     Blaster/Nachi removal tool     Carpetas Zip     Centro de Seguridad      Total: 528 Seleccionado: 300 Oculto: 0     Compatibility                                                                                                    | www.letheonline.net                                                                                                    |
| 🕹 Bandeja Ajuste Preestablecido Selección                                                                                                    | <u>Atras</u> Siguiente <u>Siguiente         <u>C</u>ancelar         <u>C</u>ancelar         <u>X</u> </u>                                                                                                    |

# Instalación Desatendida

Después de hacer clic en Siguiente llegas a la ventana cual te permite configurar tu instalación desatendida. Haz clic en los iconos de ayuda (Azules y blancos) para más ayuda con las opciones. Aquí puedes digitar tu clave del producto, crear usuarios, configurar la red, etc. Haz clic en los diferentes tabs (General, ID de Red, Regional) etc, para ver otras preferencias.

| î∕n nLite                                               |                           |                                            |                                  |                        | - I                |
|---------------------------------------------------------|---------------------------|--------------------------------------------|----------------------------------|------------------------|--------------------|
| Instalación Desatendida<br>Configura tus preferencias p | para una instalaci        | ón desatendida.                            |                                  |                        | 22                 |
| Temas de Escritorio<br>General "RunOnce"                | Actualizacion<br>Usuarios | es Automáticas                             | Pantalla                         | Compo<br>Configuración | nentes             |
| Modo Desatendido<br>Hide pages                          | • 0                       | Clave del Produ<br>XXXXX XXXX              | cto<br>X XXXXXX                  | xxxxx  xxxx            | ∝ &                |
| OEM Preinstall<br>Habilitado                            | • 0                       | Por Defecto                                |                                  |                        | • •                |
| Por Defecto                                             | e<br>• (9)                | Misceláneo<br>Desactivar F<br>Desactivar H | ïrewall<br>libernación           | Saltar OOB             | E                  |
| Prevención de Ejecució<br>Por Defecto                   | n de<br>💌 🥝               | Restaurar Sister<br>Habilitado             | ma                               | ]                      |                    |
| Modo de Licencia<br>Por-Sitio<br>Por Servidor           | Usuarios                  | ÷ 12 % del e                               | spacio en disc<br>ra retener pur | co<br>nto de restaurac | ión                |
| 🚣 Bandeja 🛛 Ajuste Prees                                | tablecido                 | (                                          | <u>A</u> tras                    | Siguiente              | <u>C</u> ancelar 🗙 |

## **Opciones de la instalación**

La siguiente ventanas tiene dos Tabs (General y Patches) y te permite configurar la instalacion.

| 27 nLite                                                                                                    | _ 🗆 ×                     |
|----------------------------------------------------------------------------------------------------|---------------------------|
| <b>Opciones</b><br>Opciones útiles cuales puedes modificar antes de instalar Windows.                                                                                                    | 20                        |
| General Parches www.letheonline.net                                                                                                    |                           |
| <u>Máximas conexiones simultáneas sin terminar</u><br>También conocido como el parche TCP/IP. Introduce un valor entre 10 y 1677721<br>conexiones.<br>Implica la Re-compresión de Controladores.                                                     | 5 Actual : 10             |
| Frecuencia de Respuesta de Puerto USB [Hz]                                                                                                    | Por Defecto               |
| La frecuencia por defecto es 125Hz, puedes incrementarla<br>para tener un movimiento más suave con un ratón USB.<br>NO para ratones inalámbricos. Funcionamiento confirmado en Logitech MX,<br>Microsoft IntelliMouse Explorer 3 y marca Bazer Viner | Actual : 125              |
| Soporte para Temas no Firmados (Parche UXTheme.dll)                                                                                                    | Deshabilitado (Por Defe 💌 |
| Habilita el uso de cualquier Estilo Visual de MS descargado de la red, no es necesa                                                                                                    | ario que esté firmado.    |
| Deshabilitar 'SFC' (Protección de Archivos)                                                                                                    | Deshabilitar 💌            |
| Deshabilitar recuperación automática de archivos y carpetas de sistema<br>reemplazados o borrados.<br>Deshabilita 'SFC' durante y después de instalar reduciendo drásticamente<br>la duración de la instalación                                      |                           |
| Ajuste Preestablecido                                                                                                    | Siguiente Cancelar X      |

# Ajustes y modificaciones a Windows

Después de hacer clic en Siguiente, podemos aplicar algunos ajustes a Windows. Podemos modificar preferencias generales en Windows, o también esta el TAB de servicios cual nos permite modificar el estado de los servicios de Windows.

| nLite                                                                                                    | <u>- 🗆 ×</u> |
|----------------------------------------------------------------------------------------------------|--------------|
| Ajustes<br>Ajustes/modificaciones para Windows.                                                                                                    | 22           |
| General Servicios                                                                                                    | ,            |
| Mostrar A                                                                                                    | vanzado 🔽    |
| Image: Constraint of the second second se |              |
| 🕹 Bandeja Ajuste Preestablecido Selección 🧿 Atras Siguiente                                                                                                    | Cancelar 🗙   |

Después de hacer clic en Siguiente, nLite realiza programa las tareas seleccionadas. Haz clic en Yes o Si para continuar.

| nLite Procesando Aplicando cambios a la inst | alación                                                                                    |            |  |
|----------------------------------------------|--------------------------------------------------------------------------------------------|------------|--|
| www.letheonline.n                            | et                                                                                         |            |  |
|                                              | Preparando Tareas Seleccionadas                                                            |            |  |
|                                              | Integrando Actualizaciones Críticas                                                        |            |  |
|                                              | Eliminando Componentes                                                                     |            |  |
|                                              | Procesando Archivos de Instalación                                                         |            |  |
|                                              | Integrando Controladores                                                                   |            |  |
|                                              | Finalizando                                                                                |            |  |
|                                              | ¿Aplicar cambios?       ×         ¿Deseas iniciar el proceso?       •         Yes       No |            |  |
| 🏜 Bandeja                                    | G Atras Siguient                                                                           | Cancelar 🗙 |  |

## Crea tu CD o DVD con la instalación de Windows

Después de terminar las tareas, nLite te da la opción de Crear una imagen o quemar tu nueva copia de instalación de Windows. Mi recomendación es crear una imagen ISO cual puedes usar para quemar varias copias luego. Después de terminar las tareas, nLite te da la opción de Crear una imagen o quemar tu nueva copia de instalación de Windows. Mi recomendación es crear una imagen o quemar tu nueva copia de instalación de Windows. Mi recomendación es crear una imagen ISO cual puedes usar para quedes usar para quemar varias copias luego. Puedes digitar lo que quieras en la Etiqueta del ISO, después haz clic en Crear ISO para crear la imagen.

| u <b>n ISO Autoarrancable</b><br>rear ISO para grabar en ( | CD/DVD   | o para pruebas.                      | 2/                             |
|------------------------------------------------------------|----------|--------------------------------------|--------------------------------|
|                                                            |          |                                      |                                |
|                                                            |          |                                      |                                |
| Seneral<br>Modo                                            |          | Dispositivo                          |                                |
| Crear Imagen 🔹                                             | 0        |                                      |                                |
| Etiqueta de ISO                                            |          | Velocidad Media                      |                                |
| Le TheOnline                                               |          | <b></b>                              | 12                             |
| Avanzado                                                   |          |                                      |                                |
| Motor de ISO                                               |          | Sector de                            | 🗖 Borrado rápido               |
| Por Defecto                                                | 0        | Por Defecto 💽 🕐 🔽 Ve                 | erificar 🔲 Prueba de escritura |
| Progreso                                                   |          |                                      |                                |
|                                                            |          | Haz cl                               | ic para empezar Crear ISO      |
| nformación                                                 |          |                                      |                                |
| Si quieres incluir archivos<br>cliquear en Crear ISO o s   | s adicio | nales en tu CD cópialos en el direct | torio antes de<br>tu ISO       |
| manualmente después.                                       | mpien    | ente naz ene en alguerne ar ereda    | Explorar                       |
|                                                            |          |                                      |                                |
|                                                            |          |                                      |                                |
|                                                            |          |                                      |                                |

Si no elegiste la opción de crear un ISO Autoarrancable en la ventana de tareas, nLite solo va a modificar los archivos en la carpeta de tu instalación de Windows. Para quemar esta instalación, <u>lee aquí</u> debajo de Crea tu CD de Windows XP Service Pack 2.

## Consejos

- Siempre prueba tu nuevo CD o DVD de instalación de Windows. Pueden usar programas como <u>Virtual PC</u> o <u>VMware</u> para probar sus instalaciones en una maquina virtualizada.

- Asegura siempre descargar los últimos controladores antes de integrarlos.

- Si no cabe tu copia en un CD de 700 MB, pues usa un DVD, solo asegura tener una lectora de DVDs.

- Siempre integra actualizaciones descargadas de Microsoft. Descargar de programas de descargas como E-mule es peligroso ya que los instaladores pueden ser modificados.

- Siempre lee todas las instrucciones y recomendaciones de nLite cuidadosamente. Deshabilitando, eliminando o modificando archivos y preferencias puede tener graves consecuencias. Por ejemplo, si eliminas los controladores integrados a XP de MODEMS y después decides instalar un MODEM, es posible que tengas problemas tratando de localizarlos. Eliminando los controladores te ahorra mucho espacio, solo asegura que tengas los controladores de tu Windows disponible.

<u>Subir</u>

Articulo escrito y publicado por: Joshua Marius Espinal LeThe www.letheonline.net Febrero 25 2008, 17:31:56 EST